德国 BTU 留学办理签证步骤:

| 3月          | 4月        | 5月 | 6月            | 7月                             | 8月                             | 9月         | 10月    |
|-------------|-----------|----|---------------|--------------------------------|--------------------------------|------------|--------|
| 德方面试,并等面试结果 |           |    |               | 材料寄到德方 4-6 周后,德                | 德方收到 APS 审核通过后,发               | 9月初有 BTU 提 | BTU 开学 |
|             |           |    |               | 方给出团组号。                        | 出通知书电子版和原件。                    | 供免费的语言     |        |
|             | 雅思考试      |    | 准备 APS 所需的审核材 | 拿到电子版通知书后,准备相                  | 班。                             |            |        |
|             |           |    | 料,并递交[2]      | 关材料 <sup>[3]</sup> 并完成 DB 银行开户 |                                |            |        |
|             | 准备并递交公证   |    |               |                                | 拿到 DB 存款证明 <sup>[4]</sup> ,预约申 |            |        |
|             | 材料[1]给德方。 |    |               |                                | 请。并递交签证材料 <sup>[5]</sup> 。     |            |        |
|             |           |    |               |                                | 等签证[6],并购买飞机票                  |            |        |
|             |           |    |               |                                |                                |            |        |

[1]公证材料见附件1,另在读证明两份,一份给德方,一份在签证的时候需要递交并翻译(翻译件不需要敲章)。

[2]APS 材料准备可见网站,<u>https://www.aps.org.cn/zh</u>,注:材料中有一项翻译公证件,需前往公证处公证。建议翻译件选择德文,然后公证 2-3 份, 再复印几份留作签证所需的翻译件。递交到审核通过≥14 天。

[3]相关材料见附件 2

[4]DB 存款证明,从汇款日算起需要 5-7 天。

[5]相关材料见附件3

[6]签证时间 4-8 周

每年的材料递交都会有变动,请以网上信息为准。

P.S.: 0、没有护照的同学先办理护照

1、所有证明、材料、汇款单等重要文件准备 5-10 份复印件。

2、BTU 学生宿舍需自己提前网上申请:

<u>http://www.studentenwerk-frankfurt.de/2011/index.php?lg=en&rt=Cottbus&ct=Wohnen&sct=Home&city=Cottbus&style=&lk=Uni1-5</u> 宿舍有限,尽量早点申请。网上提交申请后会得到确认信,接着按照信件要求进行后续步骤。

3、德国留学论坛: <u>http://www.abcdv.net/portal.php</u> (非常好的一个论坛,信息全,更新快,基本上所有问题都能解决)

# 附件1

德国教授的邮件: 1.公正文件原件(中德)(寄给德国教授): 本科证书(应该指毕业证+学位证) 本科成绩单中英文 2.高中毕业证复印件(寄给德国教授) 不需要公正、翻译,邮件原话如下: High school graduation certificate: the students who haven't sent it, should please send a simple copy of High school graduation certificate (no need to certify or translate it to English). 3.雅思成绩单(雅思中心直接发到一个地址) 雅思中心直接发送证书到以下地址: Angela Buhl BTU Cottbus-Senftenberg International Admissions Office Main Building, room 4.10 Platz der Deutschen Einheit 1 03046 Cottbus Germany

还要一份成绩单复印件寄给德国教授

## 附件 2

1、办理资金来源证明

上海德意志银行资金来源证明文件的要求:

1.必须是父或母存款证明文件

2.欧元账户(不接受人民币存款证明)

3.中英版

4.开户人必须与新表格上汇款人一致。(即新表第九页 The funds will not be transferred by me. Instead, they will come from :XXX, XXX 与存款证明开户人一 致)\*\*\*学生本人名下的存款证明概不接受,即便有父母转账的流水或转账凭据。\*\*\*如果强行提交学生本人存款证明,或不符合要求的资金来源证明文 件,德国审批不过,则需要格外一个月的工作时间,会耽误出具存款证明,上海德意志银行概不负责。\*\*\*如果留德资金由本人工作所得,则要开具中英 文的单位证明。

2、填写相关的开户信息(这个 DB 银行网上有详细的例子)

3、德意志银行网站 https://china.db.com/china/cn/content/5777.html

## 附件3

1、 VIDEX

VIDEX 二维码

凡在审核部递交签证的所有程序的申请人请将个人信息数据以可机读的方式提前制作好,即生成 VIDEX 二维码。

Ablauf:制作过程如下: 先在如下网址 <u>https://videx.diplo.de</u>

填写在线注册表。在填写注册表前请仔细阅读范例: VIDEX 模板模板中的内容只作为参考.请根据目前的个人情况准确填写表格中的相应信息。

填写好注册表之后,请点击菜单栏左上边的"打印申请表"制作出 PDF 文件.最后只需要打印注册表的最后一页(第七页)的二维码。(请参考::二维码模板)。请将该页二维码置于签证材料最上面.二维码注册表并不能代替原来的 RK1200 签证申请表!

为了使递签尽可能顺利进行,我们建议您:

将二维码用激光打印机打印,没有校准的喷墨打印机会歪曲二维码,导致无法读取。

在 VIDEX 在线注册表中输入个人信息时,护照信息十分重要。比如说问及出生地时,直接按护照填写,即使那里只显示省份而非城市。

请注意二维码没有被弄脏或者折叠。

如果想在另一台机器上打印二维码,请务必将其保存为 PDF 文件。对 XML 数据进行"保存文件"的手动修改不可靠且会导致二维码读取错误。 请注意:没有二维码的申请材料留德人员审核部一概不予受理!

2、签证申请表

| Auswärtiges Amt | Antrag auf Erteilung eines nationalen Visums<br>德国签证申请表    | Foto<br>Bitte nicht aufkleben,<br>nur beilegen |
|-----------------|------------------------------------------------------------|------------------------------------------------|
|                 | <b>Dieses Antragsformular ist unentgeltlich</b><br>此表格免费提供 | 附上照片<br>请勿粘贴                                   |

#### --请用英语或德语填写---

| 1. Angaben zum Antragsteller/zur Antragstellerin 🕫 | Reserviert für amtliche    |              |
|----------------------------------------------------|----------------------------|--------------|
| Name (Familienname)                                | Frühere(r) Familienname(n) | Eintragungen |
| 姓                                                  | 出生时姓 (如与现有姓不同)             | 由有关部门填写      |
|                                                    |                            |              |
|                                                    |                            |              |
| Vorname(n) 名                                       | Geburtsdatum 出生日期(日/月/年)   |              |

Ċ

http://www.china.diplo.de/contentblob/4382394/Daten/4801473/neuantragsformularnational.pdf

3、保险申明

 Belehrung\_KV.pdf
 1 / 1

 Hiermit erkläre ich, dass ich wie folgt belehrt wurde:

 Es ist erforderlich, unverzüglich nach der Einreise einen den Bestimmungen des SGB V vergleichbaren andauernden (privaten) Krankenversicherungsschutz abzuschließen, sofern kein gesetzlicher Krankenversicherungsschutz besteht. Der Versicherungsvertrag muss unbefristet sein und darf keine Ablauf- oder Erlöschensklausel hinsichtlich eines bestimmten Lebensalters, der Aufgabe einer Tätigkeit, des Wechsels des Aufenthaltszwecks oder des Verlustes eines legalen

Aufenthaltsstatus enthalten.

Dieser Krankenversicherungsschutz muss die Leistungen umfassen, auf die gesetzlich

### https://www.aps.org.cn/wp-content/uploads/Belehrung KV.pdf

### 4、 签证补充说明

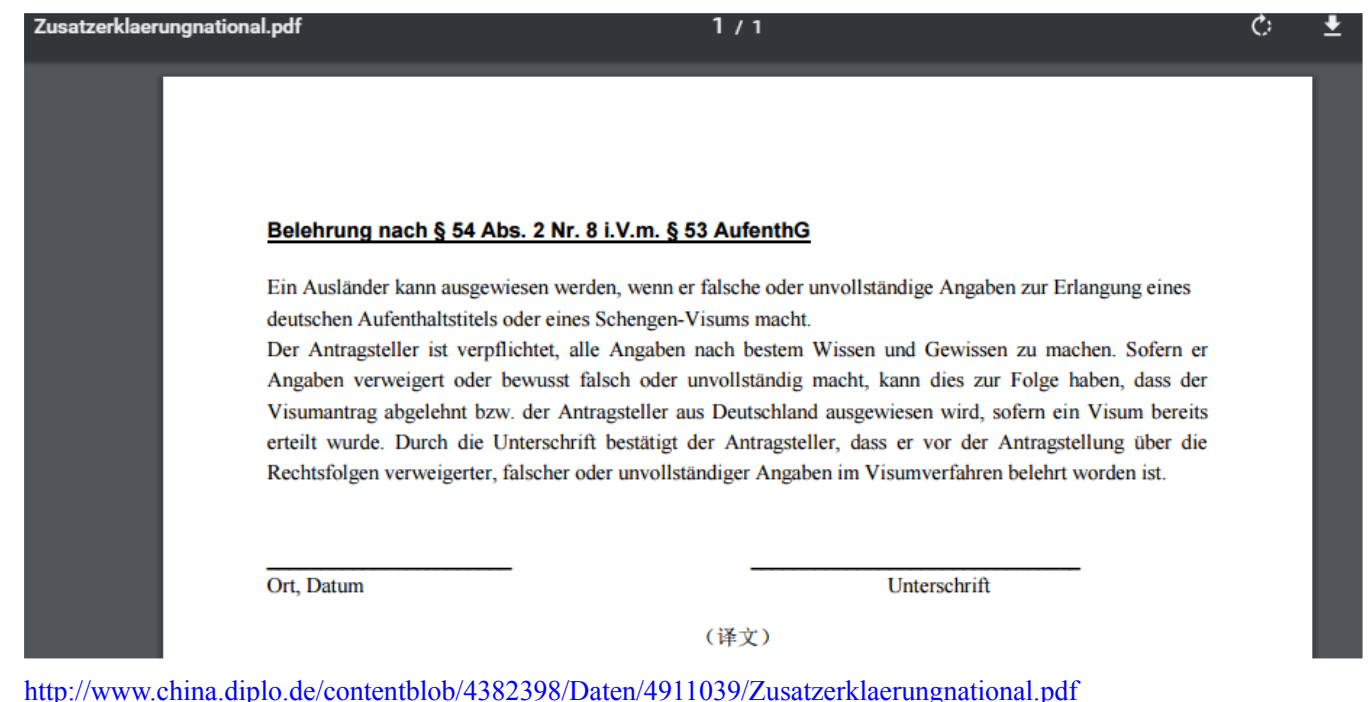

5、 购买保险 <u>http://test.cupde.com/</u> 这个也要 2、3 天的时间

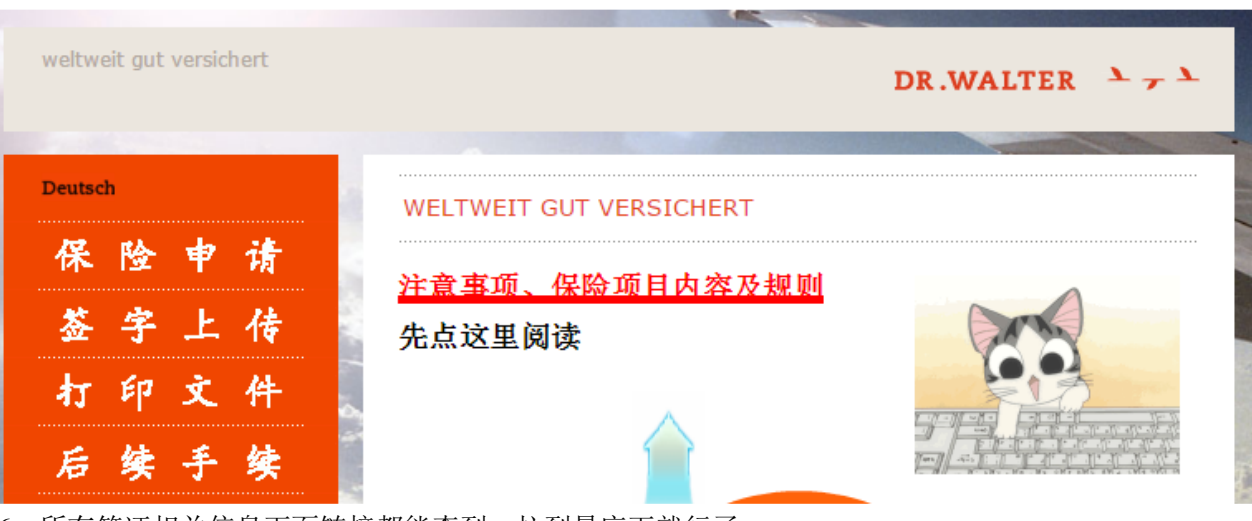

6、所有签证相关信息下面链接都能查到,拉到最底下就行了。

https://www.aps.org.cn/zh/verfahren-und-services-deutschland/visum-fur-deutschland#VIDEX

网站链接打不开的话,请复制黏贴